## オープンキャンパス 申込方法について

・申込について

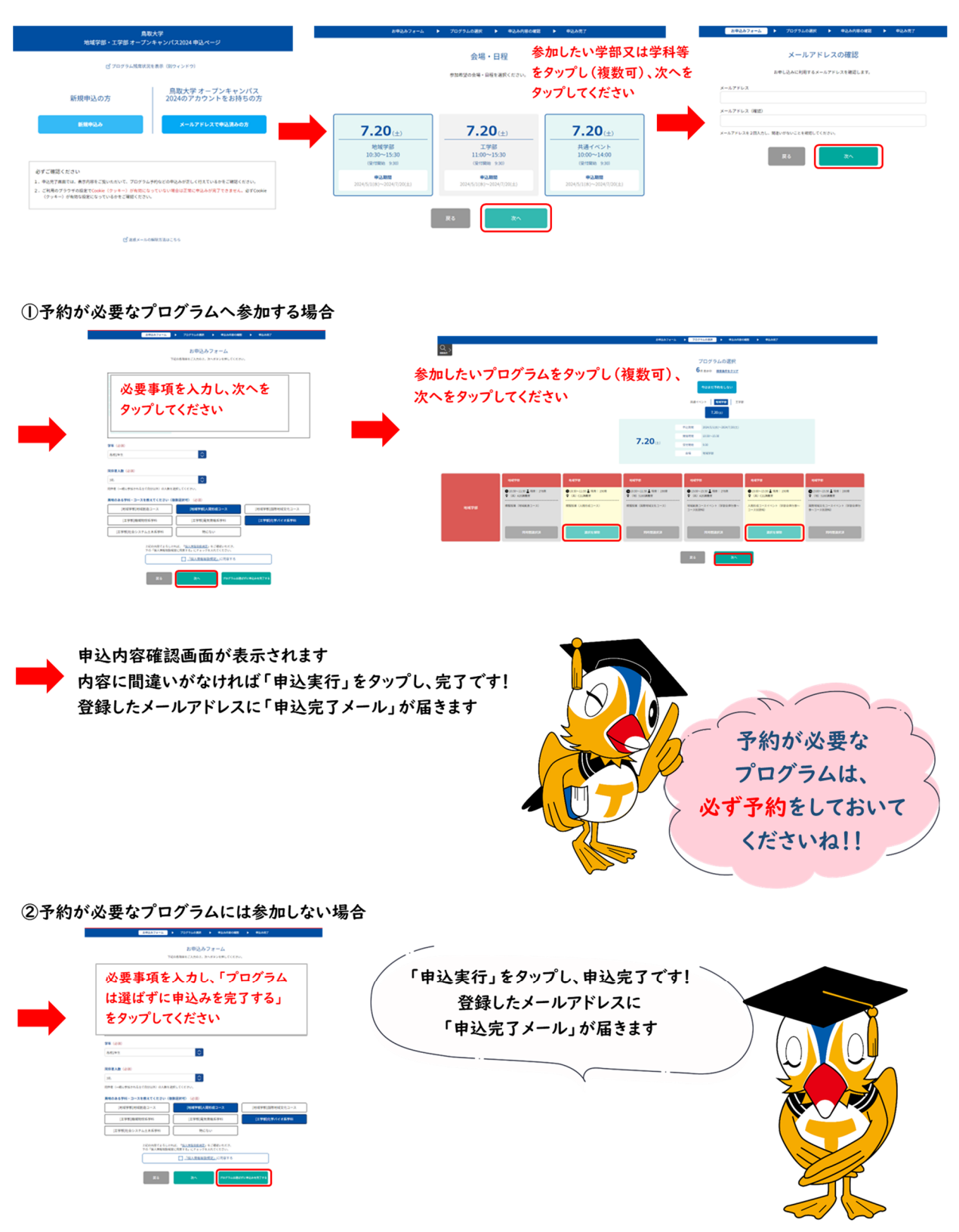

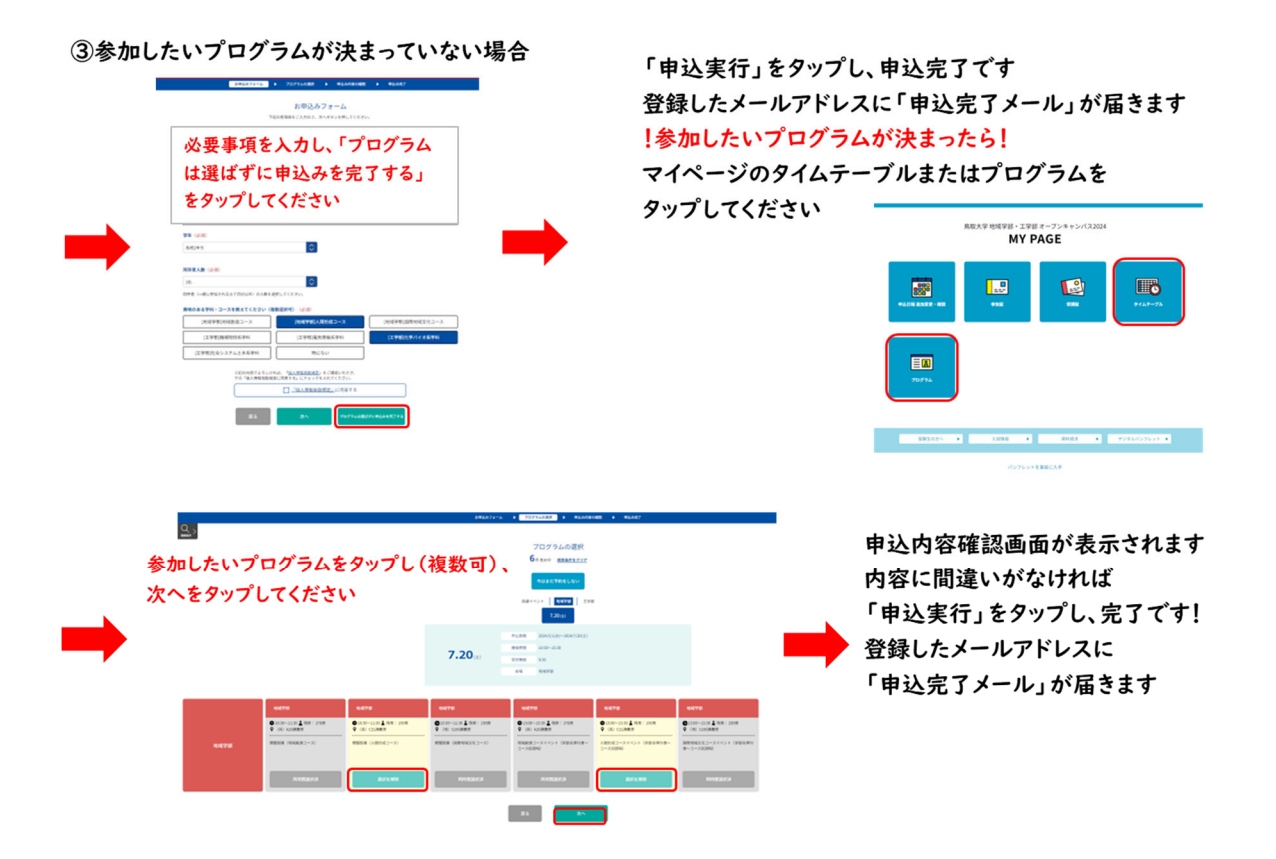

メールに記載されている URL よりマイページにログインいただき、申込内容に間違いがな いかご確認ください。

※メールが届いていない方で、マイページにログインでき、参加証が確認できれば問題あり ません。ログインできない方は、下記にお問合せください。

鳥取大学入試課

0857-31-5068 (平日:8:30~17:15)

## ・予約なしでも参加できますか?

あらかじめ申込ページから参加登録をお願いいたします。 当日の参加登録もできますが、事前予約の必要なプログラムへの参加はできません。 <u>事前予約不要のプログラムだけに参加される方も、必ず申込ページから参加登録をお願いい</u> たします!

・キャンセル・追加について

<プログラムの追加について> マイページの「タイムテーブル」または「プログラム」をタップし、追加したいプログラムの 「申し込む」をタップし、「OK」をタップしてください。 <プログラムのキャンセルについて> マイページの「受講証」をタップし、キャンセルしたいプログラムの左下にある「キャンセ ルする」をタップし、「OK」をタップしてください。

「キャンセルしました」が表示されます。

<オープンキャンパスへの参加自体をキャンセルする場合>

マイページの「申込日程 追加変更・確認」をタップし、キャンセルしたい日程の「キャンセ ルする」をタップし、「OK」をタップしてください。

「申込内容を変更しました」が表示されます。

※オープンキャンパスの参加キャンセルを行っても、作成したマイページは削除されません。

| 中込日程 追加変更 · 確認                                                                                                    | 教加証                 | 9.RE                       | タイムテーブル                   | プログラム               |                           | 中込日程 追加完更 • 確認  | \$101Z                     | 受講証                                                      | タイムテーブル | プログラム                                   |
|----------------------------------------------------------------------------------------------------|---------------------|----------------------------|---------------------------|---------------------|---------------------------|-----------------|----------------------------|----------------------------------------------------------|---------|-----------------------------------------|
| プログラムをキャ                                                                                                    |                     | 2014/07/2014-1 - Mail Mair | オープンキャンパス参加を<br>キャンセルする場合 |                     | 会場・日程<br>参加希望の会場・日程を選択くださ | su,             | _                          |                                                          |         |                                         |
| 2024(07/20(土))<br>13:300-15:10<br>(地球学師)<br>人型時度コースイベント(<br>コース形成例例)<br>(月) (21講義室                                 | #能全体行事~             |                            |                           | 2024(0/2011) 10時998 |                           | <b>7.20</b> (±) | 中込期間<br>同価仲間<br>会場<br>同伴者数 | 2024/5/1(後)~2024/7/20(土)<br>10:30~15:30<br>地域学部<br>38.   | 25      | *N0<br>(++>U/55)                        |
| 交流区参方                                                                                                    |                     |                            |                           | 2024/07/20(土) 工学部   |                           | <b>7.20</b> (±) | 中込期間<br>同値時間<br>会場<br>同件者数 | 2024/5/1(徐)~2024/7/20(土)<br>11:00~15:30<br>工学部<br>3名.    | 28      | אַשָּׁשָּׁ<br>דייענגענייס<br>דייענגעניס |
| 2024/07/20(土)<br>11:50-21:20<br>12:学部1<br>文学の第三のための工学部<br>者参加可能]<br>(工) 資料時許否 (工学部<br>受講延表示<br>資料後考書<br>2014/2017名 | 11該会【の保護<br>様4415室) |                            |                           |                     |                           | <b>7.20</b> (±) | 中込期間<br>同生時間<br>会場<br>同伴者数 | 2024/5/1(株)~2024/7/20(土)<br>10:00~16:00<br>共通イベント<br>3名. | 28      | 999 <b>0</b><br>74720722                |